# Поиск автора и его индекса Хирша в SCOPUS

### Зайдите на главную страницу сайта Scopus: <u>https://www.scopus.com/</u>

(вход нужно произвести с компьютеров ДВГМУ или с привязанного к ДВГМУ личного аккаунта)

| $\leftrightarrow$ $\rightarrow$ C $($ scopus.com/set | arch/form.uri?display=basic&zone=header&origin=#basic                                                                                                    |                    |        |                                |                             |           |             |
|------------------------------------------------------|----------------------------------------------------------------------------------------------------|--------------------|--------|--------------------------------|-----------------------------|-----------|-------------|
| Scopus                                               | Поиск Источни                                                                                                    | ки Списки SciVal л | ,      | Ĵ <u>m</u>                     |                             |           |             |
|                                                      | Начать обзор                                                                                                    |                    |        |                                |                             |           |             |
|                                                      | Найдите самые достоверные, релевантные и свежие исследования. Все в одном месте.                                                                           |                    |        |                                |                             |           |             |
|                                                      | Документы<br>Авторы<br>В Организации                                                                                                    |                    | c      | оветы по по                    |                             |           |             |
|                                                      | Поиск в пределах<br>Название статьи, краткое описание, ключевые слова Поиск по ключевым словам *                                                           |                    |        |                                |                             |           |             |
|                                                      | + Добавить поле поиска 📋 Добавить диапазон дат 🛛 Расширенный поиск документов >                                                                            |                    |        | Пои                            |                             |           | <u> </u>    |
|                                                      | История поиска Сохраненные поиски                                                                                                    | точники            | Списки | SciVal ↗                       | ?                           | Ŷ         | 鼠           |
|                                                      | Начните пользоваться поиском, и здесь<br>появится история поиска. Если вам нужна<br>помощь по работе с функцией поиска,<br>изучите рекомендации по поиску. |                    | Дос    | туп предост                    | авлен                       |           | 11          |
|                                                      | Присоединяйтесь к 4 миллионам исследователей, руководителей исследований и спонсоров.<br>Подробнее о том, что Scopus может сделать для вас.                | -                  | 劎      | Far Eastern S<br>University, G | State Medic<br>Seneral Acce | al<br>ess |             |
|                                                      | Показать меньше                                                                                                    |                    |        |                                |                             |           | по поисн    |
|                                                      |                                                                                                    | _                  |        |                                |                             |           |             |
|                                                      |                                                                                                    | При в              | выполі | нении в                        | хода                        | с ус      | <br>тройств |
|                                                      |                                                                                                    | подклі             | юченн  | ых к се                        | ти ун                       | ивер      | ситета      |
|                                                      |                                                                                                    | при на             | ажати  | и на ико                       | нку в                       | верхн     | нем углу    |
|                                                      |                                                                                                    | лолжи              | ים חטם | зиться сл                      | елуюн                       | แล่ง ม    | алпись      |

| Нажмите на надпись «Авторы»                                                   |                            |  |  |  |  |  |
|-------------------------------------------------------------------------------|----------------------------|--|--|--|--|--|
| Начать обзор                                                                  |                            |  |  |  |  |  |
| Найдите самые достоверные, релевантные и свежие исследования. Все в с         | одном месте.               |  |  |  |  |  |
| 🗟 Документы 🙁 Авторы 🏾 📾 Организации                                          |                            |  |  |  |  |  |
|                                                                               |                            |  |  |  |  |  |
| Поиск в пределах<br>Название статьи, краткое описание, ключевые слова         | Поиск по ключевым словам * |  |  |  |  |  |
| 🕂 Добавить поле поиска 📋 Добавить диапазон дат Расширенный поиск документов > |                            |  |  |  |  |  |

| Заполните указанные поля (на английском языке)                                                                     |             |
|----------------------------------------------------------------------------------------------------|-------------|
| Найдите самые достоверные, телевантные и свежие исследования. Все в одном месте.<br>Документы Авторы 📾 Организации |             |
| Поиск с использованием: Автор                                                                                      |             |
| Введите фамилию *                                                                                                  | Введите имя |
| + Добавить организацию                                                                                             |             |
| New<br>История поиска Сохраненные поиски                                                                           |             |

## Для повышения точности поиска можно заполнить поле «Введите название организации».

| Начать обзор                                                                     |                    |
|----------------------------------------------------------------------------------|--------------------|
| Найдите самые достоверные, релевантные и свежие исследования. Все в одном месте. |                    |
| 🚨 Документы 🙁 Авторы 🏾 📾 Организации                                             | Советы по поиску 💿 |
| Поиск с использованием: Автор 🗸                                                  |                    |
| Введите фамилию *                                                                | Введите имя        |
| Не указана фамилия. Введите фамилию и щелкните "поиск".                          |                    |
| Введите название организации                                                     |                    |
|                                                                                  | Поиск Q            |

#### После ввода данных об автора нажмите на кнопку поиск

| 🛿 Документы 🔼 Авторы 🏾 🅯 Организации |                     | Советы по поиску 🕐 |
|--------------------------------------|---------------------|--------------------|
| Поиск с использованием: Автор        |                     |                    |
| Введите фамилию *<br>Pinaeva         | Введите имя<br>Olga |                    |
| Введите название организации         |                     |                    |
|                                      |                     | Поиск Q            |
|                                      |                     |                    |

### Откроется окно с результатами поиска. Выберите из списка нужного

человека

| Результатов по автору: 2                                                                                    |                   |                 |                                                                                                    |                  | Об идентификаторе автора в базе данных Scopus 🗲 |                                                                  |                   |                       |
|----------------------------------------------------------------------------------------------------|-------------------|-----------------|----------------------------------------------------------------------------------------------------|------------------|-------------------------------------------------|------------------------------------------------------------------|-------------------|-----------------------|
| Фамилия автора "Pinaeva" , Имя автора<br>🖉 Редактировать                                                    | "Olga"            |                 |                                                                                                    |                  |                                                 |                                                                  |                   |                       |
| Показывать только точные совпадени                                                                          | 19                |                 |                                                                                                    |                  |                                                 |                                                                  |                   |                       |
| Уточнить результаты<br>Ограничить Исключить                                                                 |                   | BC              | • Показать документы                                                                                      | Просмотреть обзо | р цитирования                                   | Сортировать по:<br>Запросить объединение авторов                 | количество докума | ентов (по уб          |
| Организация                                                                                                 | ~                 |                 | Автор                                                                                                    | Документы        | <i>h</i> -индекс 🛈                              | Организация                                                      | Город             | Страна                |
| Far Eastern State Medical<br>University<br>Vinnitsa State<br>Pedagogical University<br>Named after Mykhailo | (1) ><br>(1) >    | 1               | Pinaieva, Olga Yu<br>Pinaeva, Olga Yu<br>Pinaieva, O. Yu<br>Pinaieva, Olga<br>Просмотреть последнее назва | 9<br>ание ~      | 1                                               | Vinnytsia Mykhailo Kotsiubynskyi State<br>Pedagogical University | Vinnytsia         | Ukraine               |
| Kotsubynsky<br>Vinnytsia Mykhailo<br>Kotsiubynskyi State<br>Pedagogical University                          | (1) > 🔌           | 2               | Pinaeva, O. G.<br>Pinaeva, O. G.<br>Pinaeva, Olga G.                                                      | 8                | 2                                               | Far Eastern State Medical University                             | Khabarovsk        | Russian<br>Federation |
| Город<br>Мhabarovsk<br>Vinnytsia                                                                            | ∧ (1) > (1) >     | Показа<br>резул | тросмотреть последнее назва<br>ть: 20 🔽<br>ьтатов на страницу                                             | ание 🗸           |                                                 | 1                                                                |                   | ∧ Верх страницы       |
| Страна/территория                                                                                           | <b>∧</b><br>(1) > |                 |                                                                                                    |                  |                                                 |                                                                  |                   |                       |
|                                                                                                    |                   |                 |                                                                                                    |                  |                                                 |                                                                  |                   |                       |

В этом столбце указан индекс Хирша

Результаты поиска можно профильтровать по:

- Организации, к которой относится автор
- Стране

• Городу

| Показывать только точные совпадения                                                   |       |  |  |  |  |  |  |
|---------------------------------------------------------------------------------------|-------|--|--|--|--|--|--|
| Уточнить результаты                                                                   |       |  |  |  |  |  |  |
| Ограничить Исключить                                                                  |       |  |  |  |  |  |  |
| Организация                                                                           | ^     |  |  |  |  |  |  |
| Far Eastern State Medical<br>University                                               | (1) > |  |  |  |  |  |  |
| Vinnitsa State (1) ><br>Pedagogical University<br>Named after Mykhailo<br>Kotsubynsky |       |  |  |  |  |  |  |
| Vinnytsia Mykhailo<br>Kotsiubynskyi State<br>Pedagogical University                   | (1) > |  |  |  |  |  |  |
| Город                                                                                 | ^     |  |  |  |  |  |  |
| Khabarovsk                                                                            | (1) > |  |  |  |  |  |  |
| Vinnytsia                                                                             | (1) > |  |  |  |  |  |  |
| Страна/территория                                                                     | ^     |  |  |  |  |  |  |
| Russian Federation                                                                    | (1) > |  |  |  |  |  |  |
| Ukraine                                                                               | (1) > |  |  |  |  |  |  |

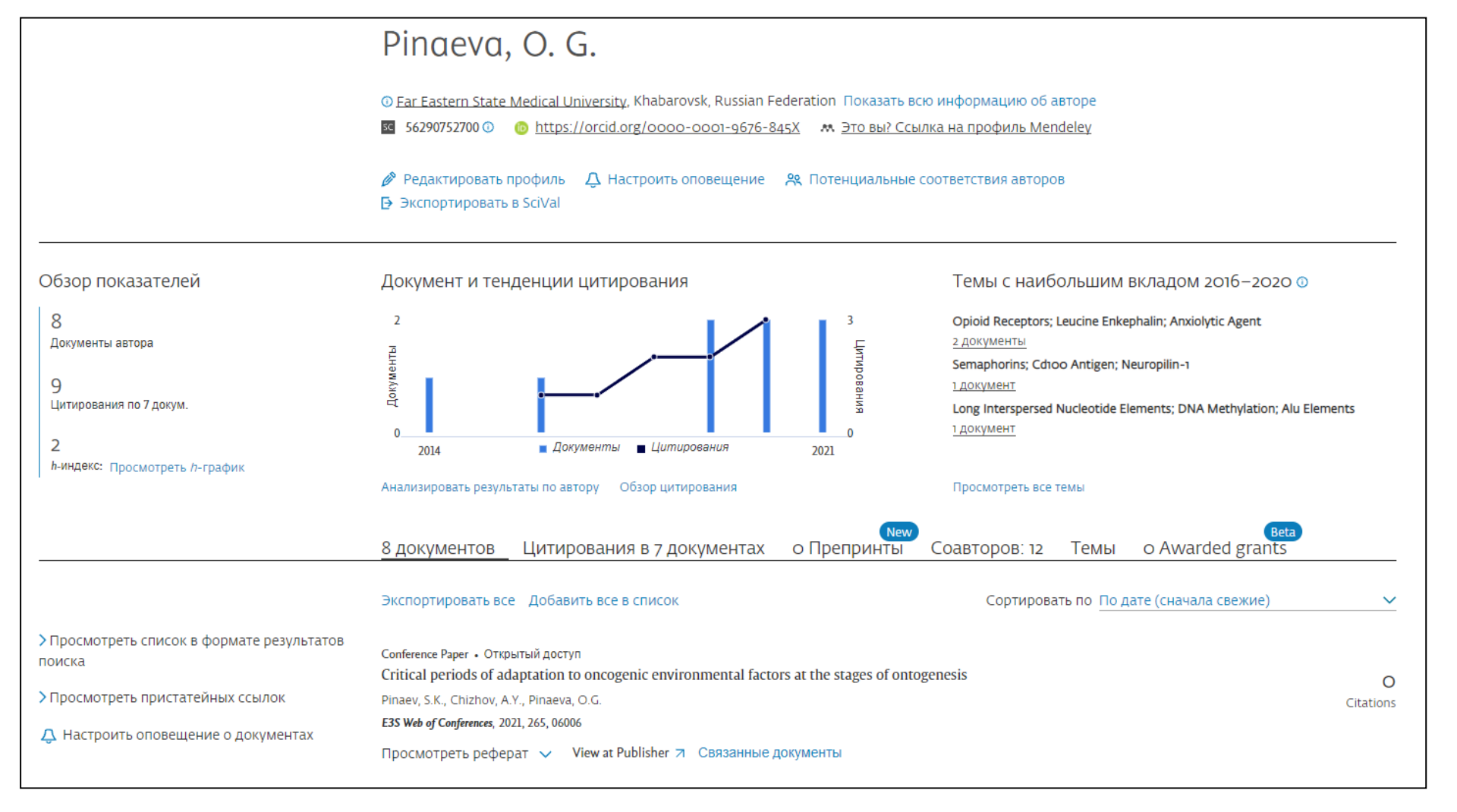

В открывшемся окне можно ознакомиться с публикационными показателями автора и документами, автором которых он является.

## При нажатии на «Цитирования …» можно увидеть работы, которые ссылаются на данного автора или цитируют строки из его работ:

| 8 документов                                                                                                    | Цитирования в 7 документах                                       | о Препринты             | Соавторов: 12 | Темы       | o Awarded grants     |                |  |  |
|----------------------------------------------------------------------------------------------------|------------------------------------------------------------------|-------------------------|---------------|------------|----------------------|----------------|--|--|
| Экспортировать вс                                                                                                | е Добавить все в список                                          |                         | Сортирова     | ть по По д | ате (сначала свежие) | ~              |  |  |
| Conference Paper • OTK<br>The influence of sola<br>incidence in childre                                          | ытый доступ<br>ar radiation and forest fire smoke on sporad<br>n | ic fluctuations of neop | lasm          |            |                      | 1<br>Citations |  |  |
| Pinaev, S.K.                                                                                                    | Pinaev, S.K.                                                     |                         |               |            |                      |                |  |  |
| кар Conjerence Proceedings, 2020, 4, Стр. 69–71<br>Просмотреть реферат — View at Publisher 7 Связанные документы |                                                                  |                         |               |            |                      |                |  |  |
|                                                                                                    |                                                                  |                         |               |            |                      |                |  |  |
| Conference Paper • OTK<br>Environmentally rel<br>own data                                                        | ытый доступ<br>ated oxidative stress (EROS) in children card     | cinogenesis: An overvi  | ew and        |            |                      | O              |  |  |
| Pinaev, S.K.                                                                                                    |                                                                  |                         |               |            |                      | Citations      |  |  |
| RAD Conference Proceeding                                                                                        | <b>јs</b> , 2020, 4, стр. 85—89                                  |                         |               |            |                      |                |  |  |

При нажатии на «Соавторы» можно увидеть авторов, совместно с которыми

автор чаще всего пишет научные работы:

| 8 документов                      | Цитирования в 7 документах               | о Препринты     | Соавторов: 12 | Темы | o Awarded grants         |
|-----------------------------------|------------------------------------------|-----------------|---------------|------|--------------------------|
| О соавторах<br>Можно отобразить н | е более 150 соавторов. Чтобы просмотрет  | ь весь список и |               |      |                          |
| узнать больше об а                | вторе: просмотреть список в формате резу | льтатов поиска. |               |      |                          |
| Название                          |                                          |                 |               |      | Документы с соавторством |
| Pinaev, S. K.                     |                                          |                 |               |      | 6                        |
| Chizhov, A. Ya                    |                                          |                 |               |      | 4                        |
| Sazonova, E. N.                   |                                          |                 |               |      | 4                        |
| Lebed'Ko, Olga A.                 |                                          |                 |               |      | 3                        |

- Если у вас возникли вопросы по работе со Scopus
   можете обратиться к аналитику по библиографическим базам данных – Амирову Тимуру Булатжановичу
- Сот. Тел. 89142015259
- Электронная почта: <u>team 7 a@mail.ru</u>
- Очные консультации по средам с 15 до 17 в 342 каб. главного корпуса ДВГМУ